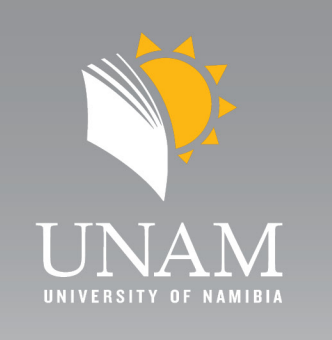

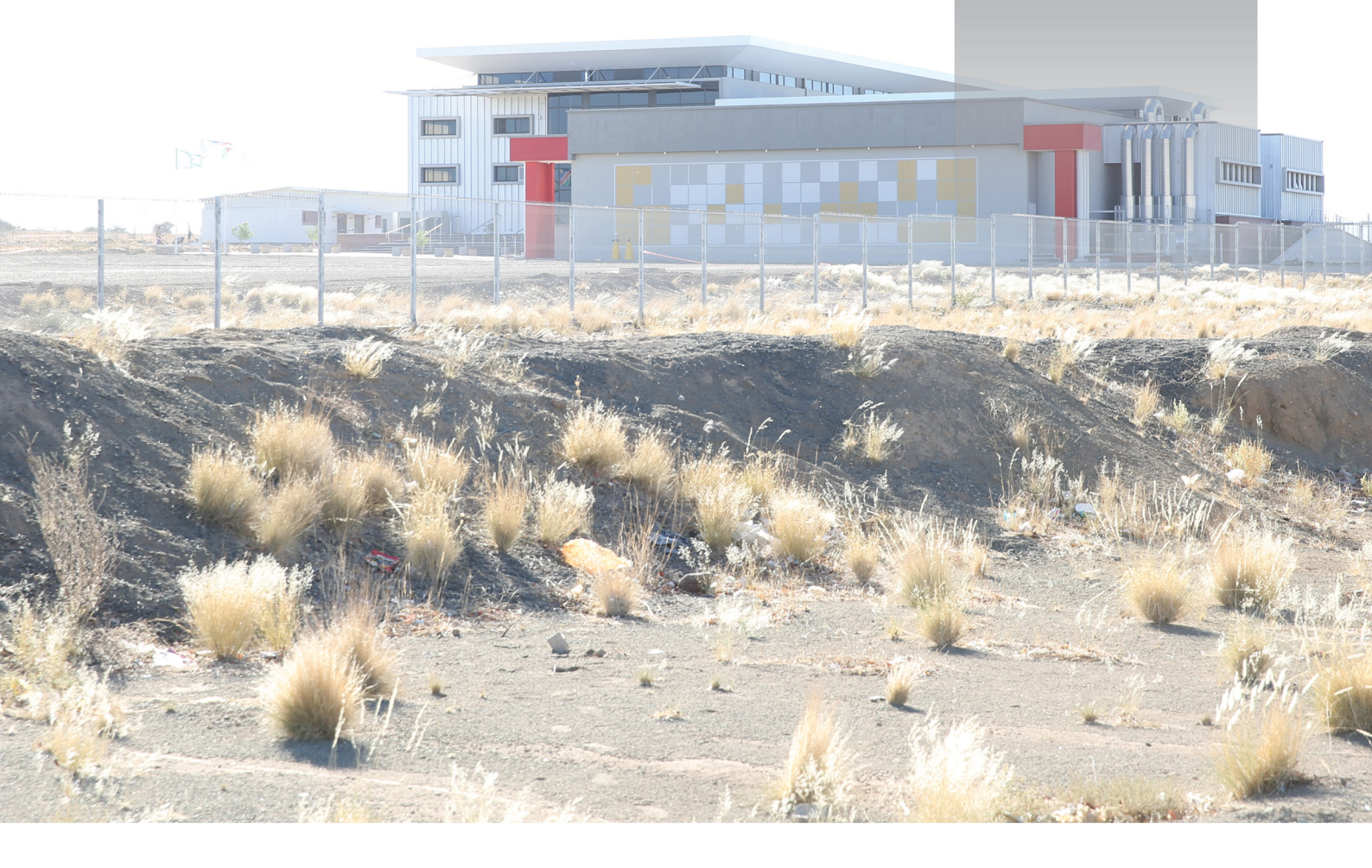

How to check your Academic Admission Status Online at the University of Namibia 1. Visit:

https://ienabler.unam.edu.na/pls/prodi41/w99pkg.mi login

Alternatively, scan this QR Code:

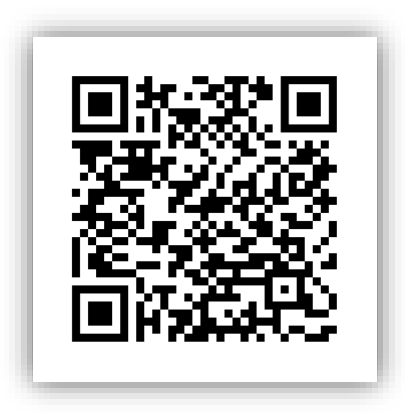

Input your Student Number.
 Click on the Password/PIN field and enter your password.

| Reg  | jistered Users: I   | Login Crede      | ntials        |
|------|---------------------|------------------|---------------|
| OSt  | udent OPersonne     | l OOther OAI     | umni          |
| Stu  | lent Number:        |                  |               |
|      |                     |                  |               |
| Pin: |                     |                  |               |
| _    |                     |                  |               |
| (5 n | umeric digits.Do no | t start with a 0 | .)            |
| Lo   | gin Forgot Pin      | Change Pin       | Request A Pin |
| Fo   | got Student Numb    | er               |               |

## 3. Press "Login".

| Student OPersonnel O                             |                                        |
|--------------------------------------------------|----------------------------------------|
|                                                  | Other OAlumni                          |
| Student Number:                                  |                                        |
|                                                  |                                        |
| 'in:                                             |                                        |
|                                                  |                                        |
| 5 numeric digits.Do not sta                      | tart with a 0.)                        |
| Login Forgot Pin Ch                              | hange Pin Request A Pi                 |
| numeric digits.Do not sta<br>.ogin Forgot Pin Ch | tart with a 0.)<br>hange Pin Request A |

## 4. Under "Student Web," select "Application".

| <b>N</b> IINAM                                                                                                    | UNIVERSITY OF NAMIBIA |             |  |
|----------------------------------------------------------------------------------------------------|-----------------------|-------------|--|
| <ul> <li>Student Web</li> <li>Application</li> <li>Residence Application</li> <li>Registration</li> <li>Student Administration</li> <li>Student Enquiry</li> </ul> |                       |             |  |
| <ul> <li>MyGate Online Payment</li> <li>Maintain Banking details</li> <li>Request For Information</li> <li>Student Finance</li> </ul>                              | VITJITUA, KATJIMUNE   |             |  |
|                                                                                                    | Student Nbr           | 224006053   |  |
| ✓ Access Control                                                                                                    | Gender                | Female      |  |
| <ul> <li>Medical Web</li> <li>Higher Degrees</li> <li>Logout</li> </ul>                                                                                            | Birthdate             | 14-Apr-1991 |  |
|                                                                                                    | ID Nbr                | 910410000   |  |
|                                                                                                    | Marital Status        | Single      |  |
|                                                                                                    | Home Lang             | ENCLISH     |  |

## In the Application section, choose "Academic Admission Status".

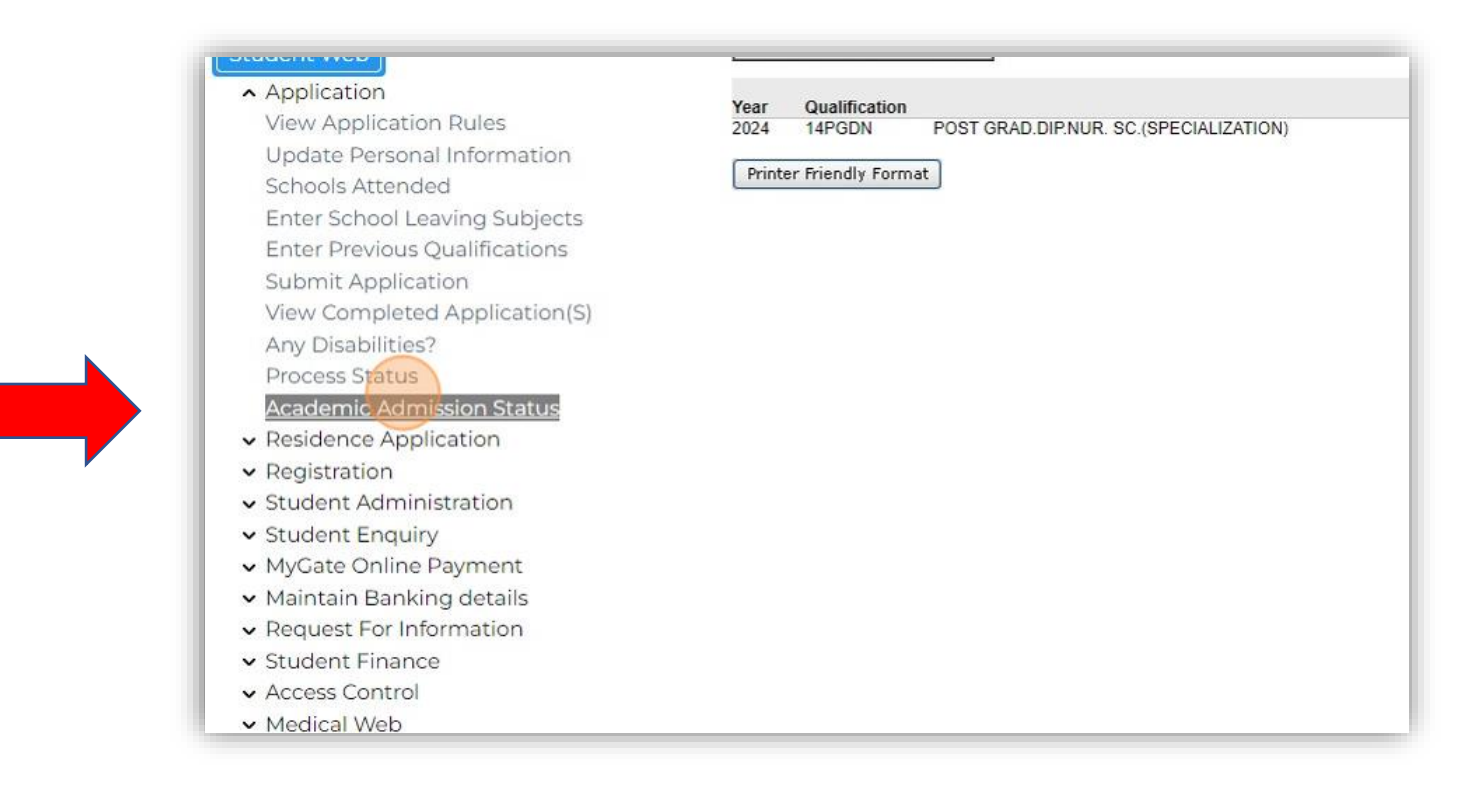

Your admission status will be displayed on the screen.

*Note:* Always remember to log out after checking your status for security.

End.

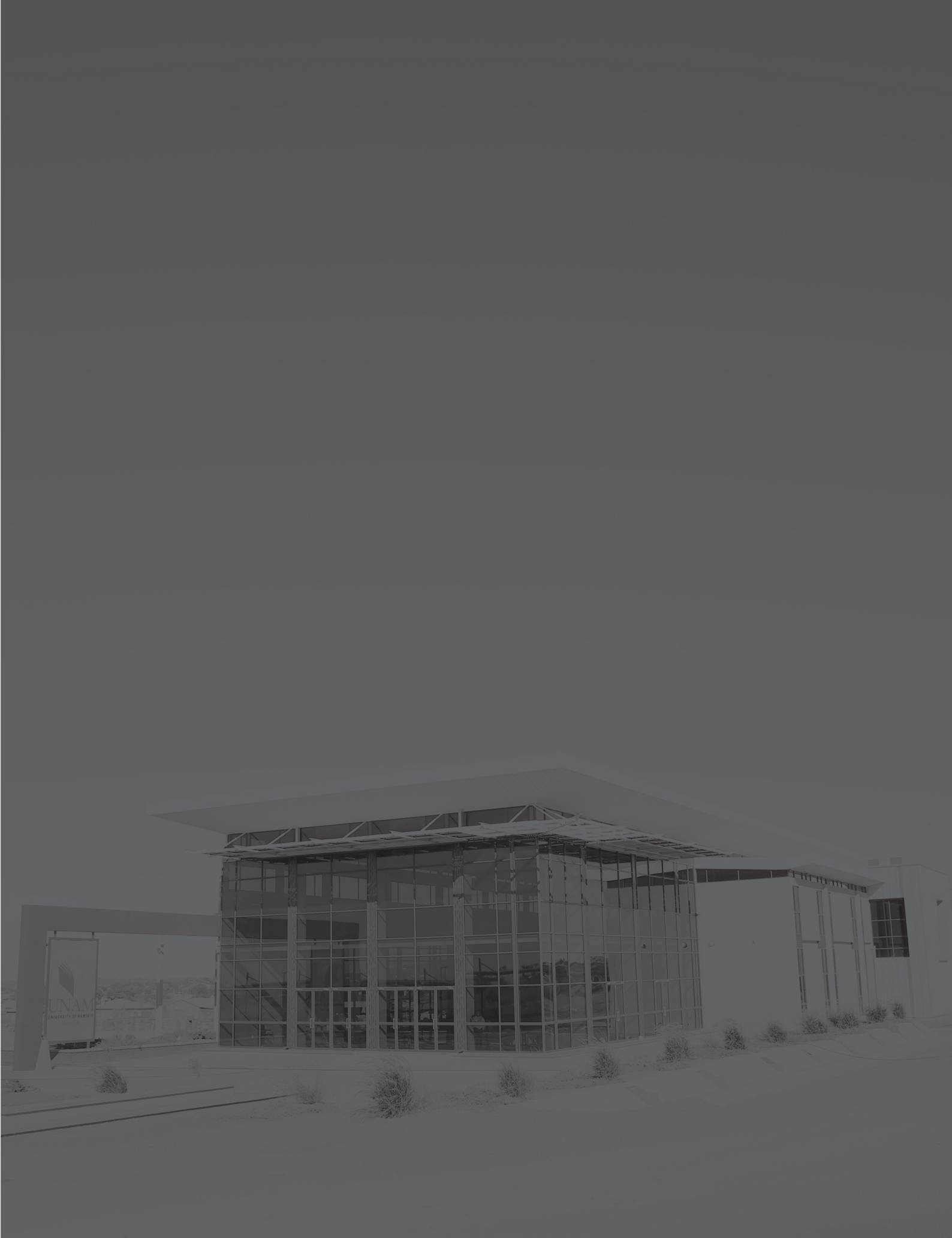